### **CITI Program Ethics Training**

All researchers who wish to conduct studies of human participants must complete ethics training. Please visit the Collaborative Institutional Training Initiative (CITI) Program website at: <u>https://www.citiprogram.org/</u>. You will need to create an account by clicking the "Register" button:

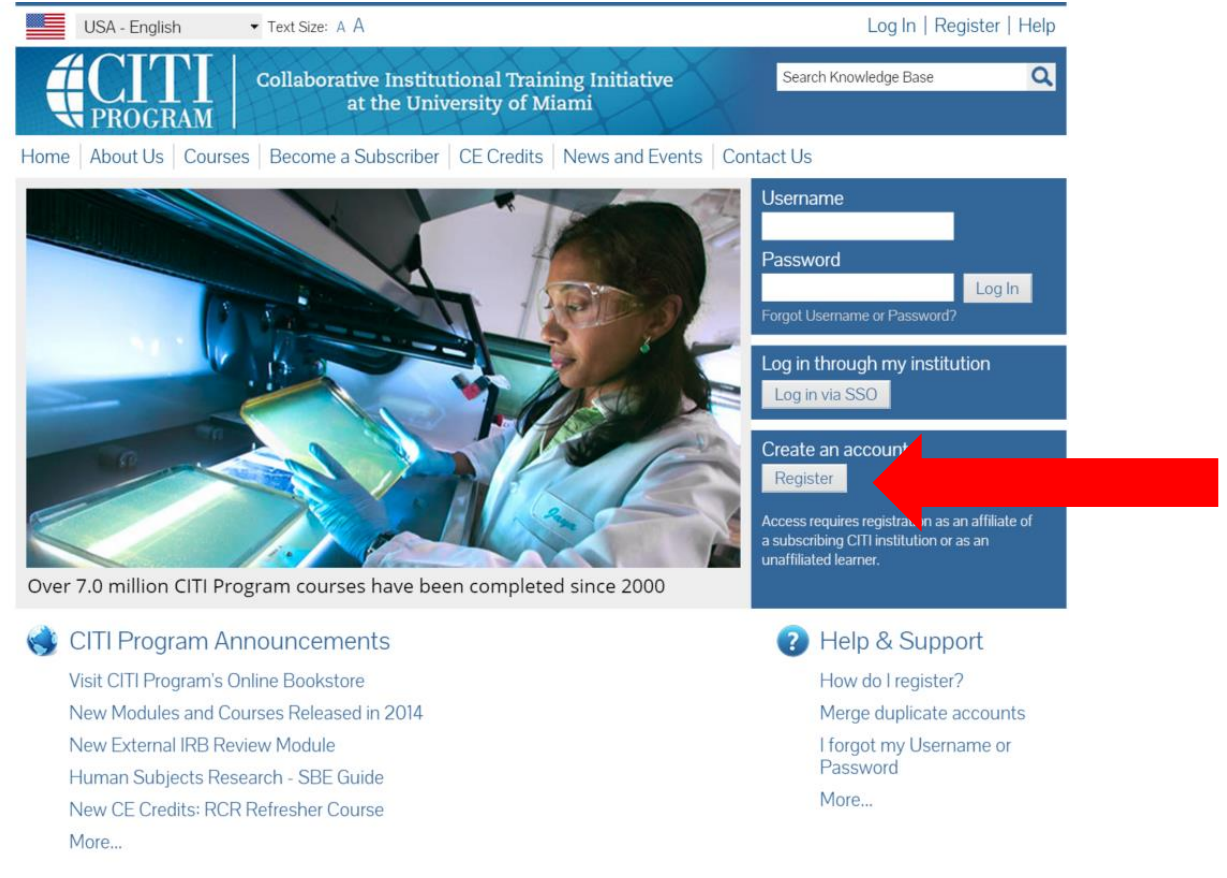

Accessibility Copyright Privacy Notice Terms of Service Site Index Contact Us

#### Type in California State University, Stanislaus and select "Continue to Step 2" on the next page:

| Search Knowledge Base     Collaborative Institutional Training Initiative at the University of Miami   Search Knowledge Base   Imme   About Us   Courses   Become a Subscriber   CE Credits   News and Events   Contact Us   CITI - Learner Registration   Steps:   1   2   3   4   5   6   7   You must make a selection below.   Search for organization Affiliation   Search for organization:   Enter full or partial name (*)   California State University, Stanislaud   Can't find your institution? It may use Single Sign On. Check here.   Drop-down lists have been replaced by this single search box. To find your organization, enter its name in the box above, then pick from the list of choices provided. If the selection is correct, click the "Continue to Step 2" button immediately below. To clear your selection and try again, click the "Search Again" button.   Continue to Step 2 | USA - English • Tex                                                                                                    | d Size: A Á                                                                                     |                                                   | Log                                                          | In   Register   Hel                |
|----------------------------------------------------------------------------------------------------|----------------------------------------------------------------------------------------------------|-------------------------------------------------------------------------------------------------|---------------------------------------------------|--------------------------------------------------------------|------------------------------------|
| About Us Courses Become a Subscriber CE Credits News and Events Contact Us     CITI - Learner Registration   Steps:   2 3 4 5 6 7   You must make a selection below.   Search for organization: Enter full or partial name  California State University, Stanislaus   California State University, Stanislaus   Can't find your institution? It may use Single Sign On. Check here.   Drop-down lists have been replaced by this single search box. To find your organization, enter its name in the box above, then pick from the list of choices provided. If the selection is correct, click the "Continue to Step 2" button immediately below. To clear your selection and try again, click the "Search Again" button.                                                                                                    |                                                                                                    | laborative Institutional Traini<br>at the University of Mia                                     | ng Initiative<br>ami                              | Search Knowledge                                             | Base O                             |
| CITI - Learner Registration         Steps:       2       3       4       5       6       7         You must make a selection below.         Select Your Organization Affiliation         Search for organization: Enter full or partial name          California State University, Stanislaus         California State University, Stanislaus         California State University, Stanislaus         Can't find your institution? It may use Single Sign On. Check here.         Drop-down lists have been replaced by this single search box. To find your organization, enter its name in the box above, then pick from the list of choices provided. If the selection is correct, click the "Continue to Step 2" button immediately below. To clear your selection and try again, click the "Search Again" button.                                                                                         | Iome About Us Courses Bee                                                                                              | come a Subscriber   CE Credits   N                                                              | News and Events                                   | Contact Us                                                   |                                    |
| Steps:       2       3       4       5       6       7         You must make a selection below.         Select Your Organization Affiliation         Search for organization: Enter full or partial name ()         California State University, Stanislaus       Can't find your institution? It may use Single Sign On. Check here.         Drop-down lists have been replaced by this single search box. To find your organization, enter its name in the box above, then pick from the list of choices provided. If the selection is correct, click the "Continue to Step 2" button immediately below. To clear your selection and try again, click the "Search Again" button.         Continue to Step 2       Search Again                                                                                                    | CITI - Learner Registration                                                                                            |                                                                                                 |                                                   |                                                              |                                    |
| Select Your Organization Affiliation Search for organization: Enter full or partial name  California State University, Stanislaus Cont find your institution? It may use Single Sign On. Check here. Drop-down lists have been replaced by this single search box. To find your organization, enter its name in the box above, then pick from the list of choices provided. If the selection is correct, click the "Continue to Step 2" button immediately below. To clear your selection and try again, click the "Search Again" button. Continue to Step 2 Search Again                                                                                                    | Steps: 1 2 3 4 5 6 7<br>You must make a selection below.                                                               |                                                                                                 |                                                   |                                                              |                                    |
| Search for organization: Enter full or partial name<br>California State University, Stanislaus Can't find your institution? It may use Single Sign On. Check here. Drop-down lists have been replaced by this single search box. To find your organization, enter its name in the box above, then pick from the list of choices provided. If the selection is correct, click the "Continue to Step 2" button immediately below. To clear your selection and try again, click the "Search Again" button. Continue to Step 2 Search Again                                                                                                    | Select Your Organization Affilia                                                                                       | ation                                                                                           |                                                   |                                                              |                                    |
| Drop-down lists have been replaced by this single search box. To find your organization, enter its name in the box above, then pick from the list of choices provided. If the selection is correct, click the "Continue to Step 2" button immediately below. To clear your selection and try again, click the "Search Again" button.                                                                                                    | Search for organization: Enter full o                                                                                  | er partial name 🤪                                                                               |                                                   |                                                              |                                    |
| Continue to Step 2 Search Again                                                                                                    | Drop-down lists have been replaced<br>list of choices provided. If the select<br>again, click the "Search Again" butto | d by this single search box. To find your<br>tion is correct, click the "Continue to Ste<br>on. | r organization, enter it<br>ep 2" button immediat | s name in the box above, th<br>tely below. To clear your sel | en pick from the<br>ection and try |
|                                                                                                    | Continue to Step 2 Search A                                                                                            | gain                                                                                            |                                                   |                                                              |                                    |
| Independent Learner Registration                                                                                                    | Independent Learner Registrat                                                                                          | tion                                                                                            |                                                   |                                                              |                                    |

## Enter the required information and select "Continue to Step 3" on the next page:

|                                                              | Collaborative Institutional Training Initiative<br>at the University of Miami                                                           | Search Knowledge Base                                         |
|--------------------------------------------------------------|----------------------------------------------------------------------------------------------------|---------------------------------------------------------------|
| Home About Us Courses                                        | Become a Subscriber   CE Credits   News and Events                                                                                      | Contact Us                                                    |
| CITI - Learner Registration                                  | - California State University, Stanislaus                                                                                               |                                                               |
| Steps: 1 2 3 4 5 6 7                                         |                                                                                                    |                                                               |
| Personal Information                                         |                                                                                                    |                                                               |
| * indicates a required field.                                |                                                                                                    |                                                               |
| * First Name                                                 | * Last Name                                                                                                    |                                                               |
| * Email Address                                              | * Verify email address                                                                                                    |                                                               |
| We urge you to provide a seco<br>you forget your username or | ond email address, if you have one, in case messages are blocked o<br>password, you can recover that information using either email add | or you lose the ability to access the first one. If<br>fress. |
| Secondary email address                                      | Verify secondary email address                                                                                                    |                                                               |
|                                                              |                                                                                                    |                                                               |

Continue to Step 3

# Create your user name and password, then continue to Step 4:

| USA - English 🔹 Text Size: A A                                                                                                    |                                                  | Log In   Register   Help   |
|----------------------------------------------------------------------------------------------------|--------------------------------------------------|----------------------------|
| Collaborative Institutional Trainin<br>at the University of Mia                                                                                          | ng Initiative Search H<br>mi                     | Knowledge Base             |
| Home   About Us   Courses   Become a Subscriber   CE Credits   N                                                                                         | News and Events Contact Us                       |                            |
| CITI - Learner Registration - California State University, Stanislau                                                                                     | s                                                |                            |
| Steps: 1 2 3 4 5 6 7                                                                                                    |                                                  |                            |
| Create your Username and Password                                                                                                    |                                                  |                            |
| * indicates a required field.                                                                                                    |                                                  |                            |
| Your username should consist of 4 to 50 characters. Your username is not o created, your username will be part of the completion report.                 | ase sensitive; "A12B34CD" is the same            | e as "a12b34cd". Once      |
| * User Name                                                                                                    |                                                  |                            |
| Your password should consist of 8 to 50 characters. Your password IS case                                                                                | sensitive; "A12B34CD" is not the same            | as "a12b34cd".             |
| * Password * Verify Password                                                                                                    |                                                  |                            |
| Please choose a security question and provide an answer that you will reme<br>to provide this answer to the security question in order to access your ac | ember. NOTE: If you forget your login<br>.count. | information, you will have |
| * Security Question                                                                                                    |                                                  |                            |
|                                                                                                    |                                                  |                            |
| * Security Answer                                                                                                    |                                                  |                            |
|                                                                                                    |                                                  |                            |
|                                                                                                    |                                                  |                            |

# Complete the background information questions and continue to Step 5:

| USA - English • Text Size: A A                                                                                      | Log In   Register   Help |
|----------------------------------------------------------------------------------------------------|--------------------------|
| Collaborative Institutional Training Initiative<br>at the University of Miami                                       | Search Knowledge Base    |
| Home About Us Courses Become a Subscriber CE Credits News and Events Con                                            | itact Us                 |
| CITI - Learner Registration - California State University, Stanislaus                                               |                          |
| Steps: 1 2 3 4 5 6 7                                                                                                |                          |
| Gender, Ethnicity and Race                                                                                          |                          |
| Why does CITI Program ask about your gender, race and ethnicity? 🥹<br>Why does CITI Program use these categories? 🍛 |                          |
| * indicates a required field.                                                                                       |                          |
| * l identify my Gender as:                                                                                          |                          |
| Female                                                                                                    |                          |
| Male                                                                                                    |                          |
| Transgender or Other                                                                                                |                          |
| Prefer not to answer                                                                                                |                          |
| * I identify my Ethnicity as:                                                                                       |                          |
| Hispanic or Latino                                                                                                  |                          |
| Not Hispanic or Latino                                                                                              |                          |
| Prefer not to answer                                                                                                |                          |
| * I identify my Race as: (you may select more than one)                                                             |                          |
| American Indian or Alaska Native                                                                                    |                          |

## Select "No" when asked if you would like CEU credit and continue to Step 6:

| c 0     | Are you interested in the option of receiving Continuing Education Unit (CEU) credit for completed CITI Program<br>ourses?                                                                                                    |
|---------|----------------------------------------------------------------------------------------------------|
| C<br>tr | ITI is pleased to offer CE credits and units for purchase to learners qualifying for CE eligibility while concurrently meeting their institutions<br>raining requirements.                                                                                                    |
|         | E credits/units for physicians, psychologists, nurses, social workers and other professions allowed to use AMA PRA Category 1 credits for re<br>ertification are available for many CITI courses – with that availability indicated on course and module listings. Please register your interes<br>or CE credits below by checking the "YES" or "NO" dots, and, when applicable, types of credits you wish to earn at bottom of page. Please<br>ead texts entered for each option carefully. |
|         | Yes                                                                                                    |
|         | At the start of your course, you will be prompted to click on a "CE Information" page link located at the top of your grade book and to<br>VIEW and ACKNOWLEDGE accreditation and credit designation statements, learning objectives, faculty disclosures, types, number and<br>costs of credits available for your course.                                                                                                    |
| L       | © Yes                                                                                                    |
| 2       | No                                                                                                    |
|         | The CE functionality will not be activated for your course. Credits and units will therefore not be available to you for purchase after you<br>start your course. You can change your preference to "YES" before such time however by clicking on the "CE Credit Status" tab located at<br>the top of your grad book page.                                                                                                    |
|         |                                                                                                    |

Complete the background information, selecting "Student Researcher – Undergraduate" from the "Role in research" menu, and continue t

| Please provide the following                    | information reque | ested by California | State University, S | tanislaus |  |
|-------------------------------------------------|-------------------|---------------------|---------------------|-----------|--|
| <ul> <li>indicates a required field.</li> </ul> |                   |                     |                     |           |  |
| Language Preference                             |                   |                     |                     |           |  |
| •                                               |                   |                     |                     |           |  |
| * Institutional email address                   |                   |                     |                     |           |  |
|                                                 |                   |                     |                     |           |  |
| Conder                                          |                   |                     |                     |           |  |
| Gender                                          |                   |                     |                     |           |  |
|                                                 |                   |                     |                     |           |  |
| Highest degree                                  |                   |                     |                     |           |  |
|                                                 |                   |                     |                     |           |  |
| Employee Number                                 |                   |                     |                     |           |  |
|                                                 |                   |                     |                     |           |  |
|                                                 |                   |                     |                     |           |  |
| * Department                                    |                   |                     |                     |           |  |
|                                                 |                   |                     |                     |           |  |
| * Role in research                              |                   |                     |                     |           |  |
| Student Researcher - Undergra                   | juate 👻           |                     |                     |           |  |
| Addross Field 1                                 |                   |                     |                     |           |  |
| Address Field T                                 |                   |                     |                     |           |  |

0

Step 7: Click the option "Yes, I conduct research with live human beings, human samples or with data derived from human beings" and ALSO CLICK THE OPTION "Yes, I need/want to take the course on Responsible Conduct of Research (RCR)" then click the "Next" button:

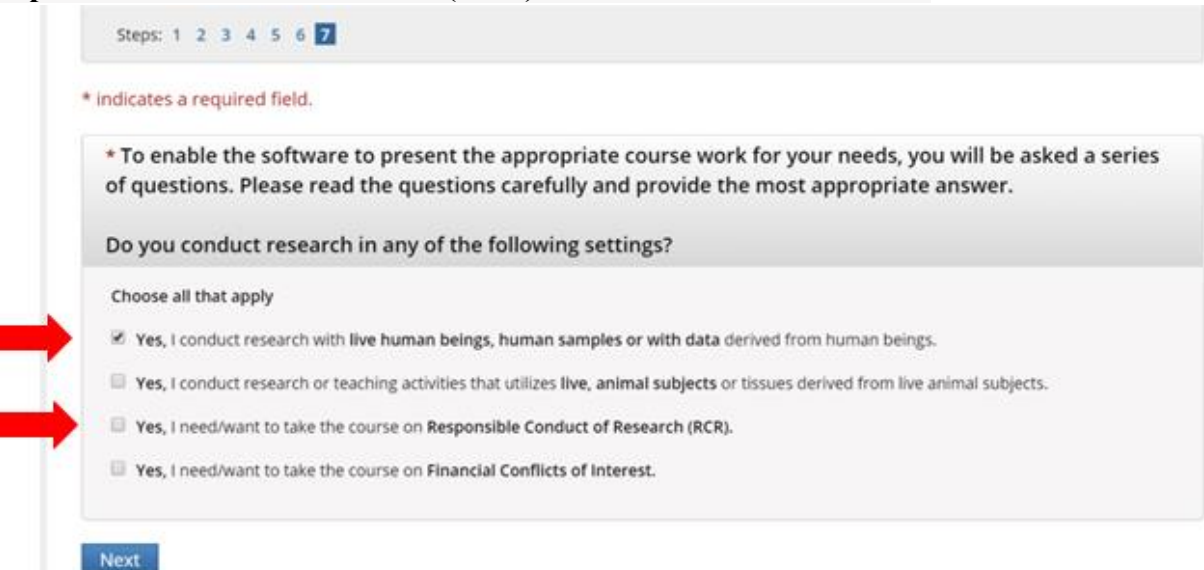

Select "NO, I have NOT completed the Basic Course," and click the "Next" button:

| indicates a required field.                                                                                                    |
|----------------------------------------------------------------------------------------------------|
| * In order to place you in the appropriate course we need to know if you have previously completed the Basic Course in the Protection of Human Research Subjects.                                                                                                    |
| Choose one answer                                                                                                    |
| NO, I have NOT completed the Basic Course in the Protection of Human Research Subjects in the past.<br>This is the first time using the CITI Program at this institution. I need to complete the Basic Course.                                                                              |
| Yes. I have completed the CITI Basic Course previously. It is time for me to complete the Refresher Course.                                                                                                    |
| Note: Before you choose this Refresher Course make sure that this is the course that you are required to complete at this time. If you enroll in this course by mistake and complete the Refresher Course without previously completing the Basic Course , the IRB will require that you to |

\*Note: if you have already completed the basic course for another class, you may need to complete a refresher course. When you log in with your credentials you can select the "My Reports" link. You will find information there on your currency for each of the required modules.

#### Select "Students" and click the "Next" button:

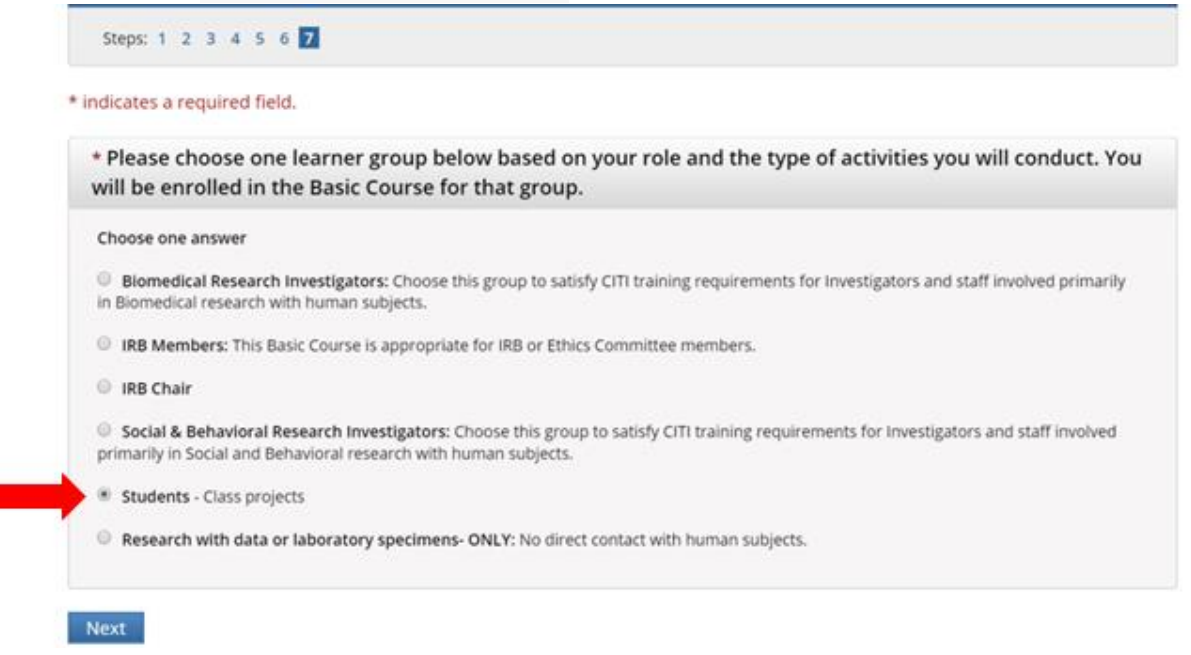

Select "Not at this time, thank you" and click the "Next" button:

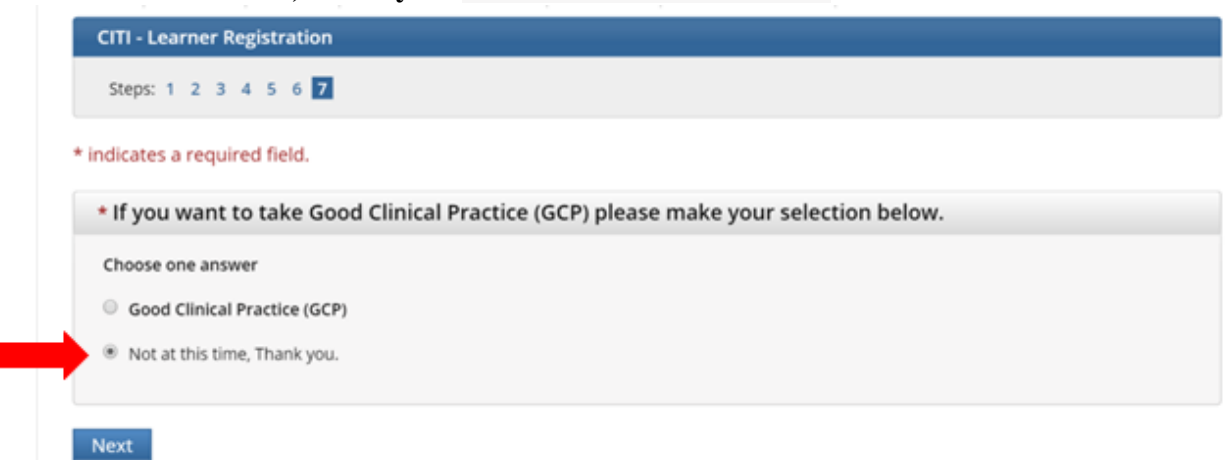

#### **Finalize registration:**

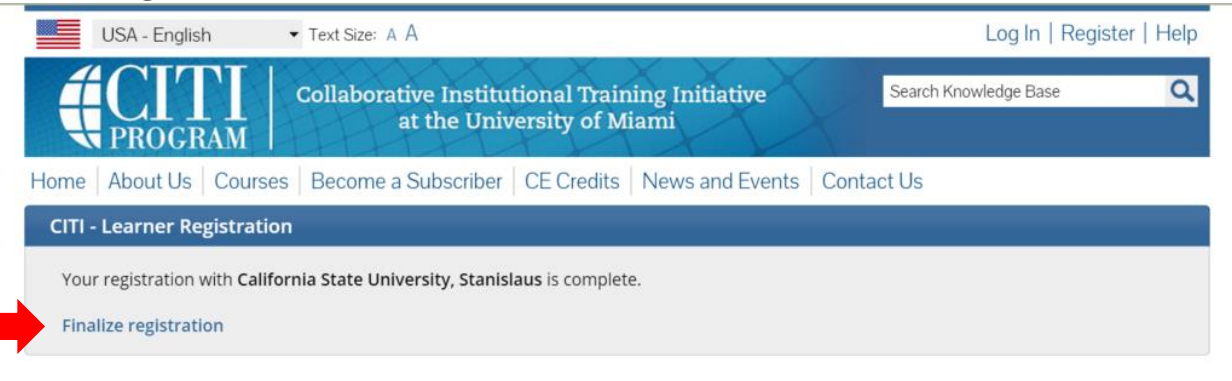

# Select California State University, Stanislaus Courses:

| English            | •                  | Text size:   | A A                                                                    | Kelly Cotter ID: 4642587   Log Out   Hel |
|--------------------|--------------------|--------------|------------------------------------------------------------------------|------------------------------------------|
|                    | DGRAM              | Collabo      | rative Institutional Training Initiative<br>at the University of Miami | Search Knowledge Base                    |
| Main Menu          | My Profiles        | My CEUs      | My Reports Support                                                     |                                          |
| Main Menu Vour reg | istration has l    | been comp    | oleted successfully.                                                   |                                          |
| • California S     | tate University,   | Stanislaus ( | Courses                                                                |                                          |
|                    | o affiliate with a | another inst | itution                                                                |                                          |

# Select "Students – Class projects:"

| English • Text size: A A Kelly Cotter ID: 4642587   Log Out |                          |                                                      |                           |             |                       | gOut   Help |
|-------------------------------------------------------------|--------------------------|------------------------------------------------------|---------------------------|-------------|-----------------------|-------------|
|                                                             | GRAM Colla               | borative Institutional Tra<br>at the University of I | ining Initiative<br>Miami | X.          | Search Knowledge Base | ۹           |
| Main Menu M                                                 | ly Profiles My CEU       | Is My Reports Support                                |                           |             |                       |             |
| Main Menu                                                   |                          |                                                      |                           |             |                       |             |
| Vour regis                                                  | tration has been co      | mpleted successfully.                                |                           |             |                       |             |
| - California Sta                                            | ate University, Stanisla | us Courses                                           |                           |             |                       |             |
|                                                             |                          | @ Course                                             |                           | 😟 Status    | Ocmpletion Report     | 😣 Survey    |
| Students - Class                                            | projects                 |                                                      | 1                         | Not Started | Not Earned            |             |
| – My Learner To                                             | ols for California State | e University, Stanislaus                             |                           |             |                       |             |
| 🛞 Add a Cou                                                 | irse or Update Learnei   | r Groups                                             |                           |             |                       |             |
| View Prev                                                   | iously Completed Cou     | rsework                                              |                           |             |                       |             |
| 😣 Update In                                                 | stitution Profile        |                                                      |                           |             |                       |             |
| Ø View Instr                                                | uctions page             |                                                      |                           |             |                       |             |
| Remove A                                                    | filiation                |                                                      |                           |             |                       |             |
|                                                             |                          |                                                      |                           |             |                       |             |
| <ul> <li>Click here to</li> </ul>                           | affiliate with another i | institution                                          |                           |             |                       |             |
| ▶ Affiliate as ar                                           | n Independent Learnei    | r                                                    |                           |             |                       |             |

## **Complete all of the required modules:**

| English                                      | -                                                                   | Text size: A A                                                                                                    | Kelly Cotter ID: 4642587   Log                           | Out   Hel                     |
|----------------------------------------------|---------------------------------------------------------------------|----------------------------------------------------------------------------------------------------|----------------------------------------------------------|-------------------------------|
|                                              | DGRAM                                                               | Collaborative Institutional Training Initiative<br>at the University of Miami                                          | Search Knowledge Base                                    | Q                             |
| Main Menu                                    | My Profiles                                                         | My CEUs   My Reports   Support                                                                                         |                                                          |                               |
| Main Menu > Cou                              | ırse Students - C                                                   | lass projects                                                                                                    |                                                          |                               |
| Students - 0                                 | Class projects                                                      | s - Basic Course                                                                                                    |                                                          |                               |
| To pass th<br>• Com<br>• Achie<br>You have u | is course you<br>plete all 3 req<br>eve an averag<br>unfinished req | must:<br>uired modules<br>e score of at least 70% on all quizzes for the above<br>quired or elective modules remaining | Your Current Scor                                        | e                             |
| Complete                                     | The Integrity                                                       | Assurance Statement before beginning the course                                                                        |                                                          |                               |
| Complete<br>Required M                       | The Integrity                                                       | Assurance Statement before beginning the course                                                                        |                                                          |                               |
| Complete<br>Required M                       | The Integrity                                                       | Assurance Statement before beginning the course                                                                        | Date Completed                                           | Score                         |
| Complete<br>Required M<br>Belmont Repor      | The Integrity<br>Iodules                                            | Assurance Statement before beginning the course                                                                        | Date Completed Incomplete                                | <b>Score</b><br>0/0 (0%)      |
| Complete<br>Required M<br>Belmont Repor      | The Integrity<br>lodules<br>t and CITI Cour<br>search (ID: 1321     | se Introduction (ID: 1127)                                                                                             | Date Completed           Incomplete           Incomplete | Score<br>0/0 (0%)<br>0/0 (0%) |

# Once you have completed the modules you can click on the "My Reports" link at any time to access your certificate:

| English                                                                                                    | •                  | Text size      | A A                                   | Kelly Cotter ID: 4642587   Log Out   Help |
|----------------------------------------------------------------------------------------------------|--------------------|----------------|---------------------------------------|-------------------------------------------|
| <b>E</b>                                                                                                    | OGRAM              | Collabo        | at the University of Miami            | Search Knowledge Base Q                   |
| Main Menu                                                                                                    | My Profiles        | My CEUs        | My Reports                            |                                           |
| Main Menu + O                                                                                                    | ourse Students - ( | Class projects |                                       |                                           |
| Students                                                                                                    | Class project      | ts - Basic Co  | urse                                  |                                           |
| To pass this course you must:<br>• Complete all 3 required modules<br>• Achieve an average score of at least 70% on all quizzes for the above |                    |                | Your Current Score                    |                                           |
| You have                                                                                                    | unfinished re      | equired or e   | lective modules remaining             |                                           |
| Complet                                                                                                    | e The Integrit     | y Assuranci    | Statement before beginning the course |                                           |